# 5.7 钻取类报表实现

葡萄城报表可以通过报表参数来实现数据的钻取,即在一级报表中展示汇总性质的数据,然后用户通过鼠标点击来钻取更为详细的数据。 本节介绍如何从产品类别报表钻取到产品详细信息报表。

# (1) 创建主报表模板

打开报表设计器,创建一个RDL报表模板。

#### 添加数据源

在报表资源管理器的数据源节点上鼠标右键,并选择"添加数据源"。在出现的报表数据源对话框中,输入下图所示的数据源信息:

| 报表数据源 - 常规 |                                                                                                    | × |
|------------|----------------------------------------------------------------------------------------------------|---|
| 报表数据源 - 常规 | 名称:<br>DataSource1 共享引用<br>类型:<br>Microsoft OleDb Provider<br>使用同一个数据库事务<br>连接:                                                         | × |
|            | CLE DB 提供程序:       Microsoft.Jet.OLEDB.4.0       输入服务器或文件名称       服务器或文件名称:       E:\NWind_CHS.mdb       位置:       连接到服务器               |   |
|            | <ul> <li>● 使用 Windows NT 继承安全模式</li> <li>● 使用一个特定的用户名和密码</li> <li>用户名:</li> <li>密码:</li> <li>□ 空密码 □ 允许保存我的密码</li> <li>初始目录:</li> </ul> |   |
| L]         | 确定取消                                                                                                    | Í |

添加数据集

在添加的数据源 DataSourcel上鼠标右键添加数据集,在打开的数据集对话框中依次选择常规和查询选项卡,并设置以下属性:

常规-名称: Category

# 添加表格

从工具箱中将表格拖拽到报表设计界面,将Category数据集中的字段拖拽到表格的相应列中,得到的设计界面如下:

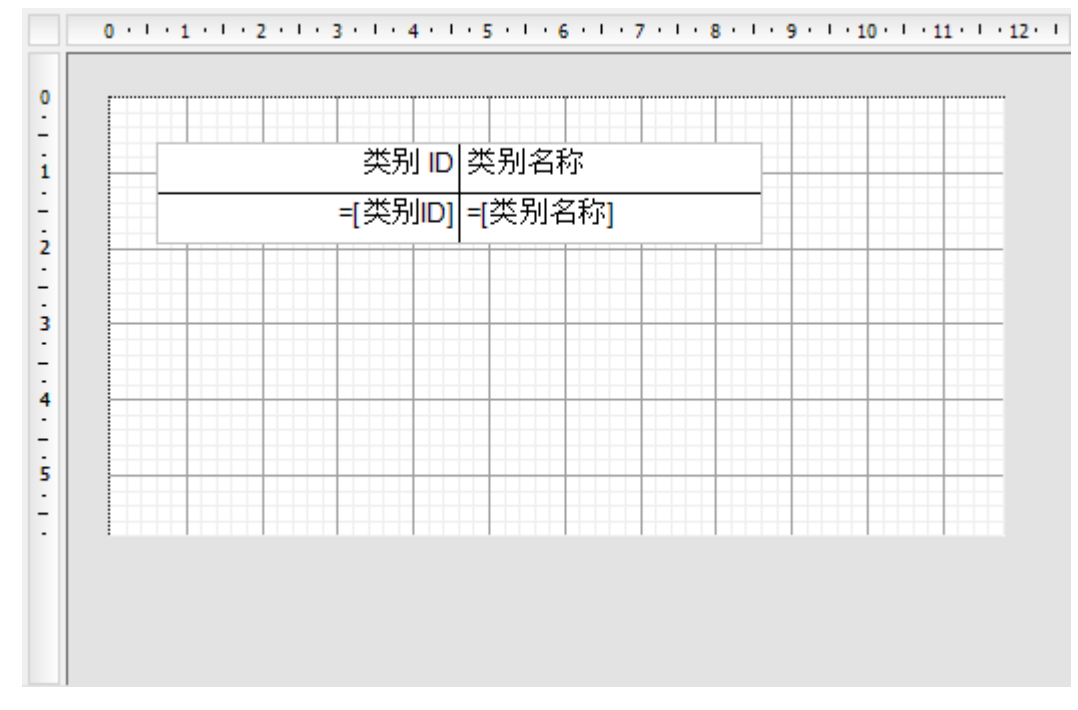

设计完成点击【保存】按钮,输入报表名称,如: Category,完成主报表的创建。

2 创建子报表模板

RDL

添加参数

CategoryID Integer True

| 报表 - 参数 |                                                           |         |     | ×  |
|---------|-----------------------------------------------------------|---------|-----|----|
| ◎ 参数    | CategoryID                                                |         | • X |    |
|         | 常规 可迭值 默认值<br>常意<br>名称:<br>CategoryID<br>数据类型:<br>Integer |         |     |    |
|         | 提示用户输入值显示的文本:<br>ReportParameter1<br>□ 分注交值               | □ 分谋交白值 |     |    |
|         | □ / / / / / / / / / / / / / / / / / / /                   | ₩ 降極    |     |    |
|         |                                                           | 确定      |     | 取消 |

# 添加数据源和数据集

在报表资源管理器的数据源节点上鼠标右键,并选择"添加数据源"。在出现的报表数据源对话框中,输入下图所示的信息:

| 报表数据源 - 繁紀 |                                                                                                    | × |
|------------|----------------------------------------------------------------------------------------------------|---|
| 🧊 常規       | 名称:                                                                                                    |   |
| 🗋 认证       | DataSource1 共享引用                                                                                                    |   |
|            | <b>贞型:</b>                                                                                                    |   |
|            | Microsoft OleDb Provider                                                                                                    |   |
|            | 使用同一个数据库事务                                                                                                    |   |
|            | 连接:                                                                                                    |   |
|            | 连接属性 连接字符串 高级设置                                                                                                    | _ |
|            | OLE DB 提供程序:                                                                                                    |   |
|            | Microsoft Jet OLEDB.4.0                                                                                                    |   |
|            | 输入服务器或文件名称                                                                                                    |   |
|            | 服务器或文件名称: E-WWind_CHS.mdb                                                                                                    |   |
|            | 位置:                                                                                                    |   |
|            | 连接到服务器                                                                                                    |   |
|            | ○ 使用 Windows NT 继承安全模式                                                                                                    |   |
|            | <ul> <li>使用一个特定的用户各和密码</li> </ul>                                                                                                    |   |
|            | 用户名:                                                                                                    |   |
|            | 志明:                                                                                                    |   |
|            | □ 空密码 □ 允许保存我的密码                                                                                                    | - |
|            | 初始目录:                                                                                                    |   |
|            | The second second | • |
| L          |                                                                                                    |   |
|            | 动定 取                                                                                                    | A |
| 1          |                                                                                                    |   |

为数据集添加参数

为数据集添加参数是为了接收从主报表传来的产品类型编号,然后作为SQL查询语句的参数值。 在添加的数据源 DataSource1上鼠标右键添加数据集,在打开的数据集对话框中选择【参数】选项卡。 参数属性设置如下: 名称: Parameter1

值: =[@ CategoryID]

| ••             |                              |
|----------------|------------------------------|
|                | 參数:                          |
| Parameter1     | =ParametersICategoryID.Value |
|                |                              |
|                |                              |
|                |                              |
| 名称:            |                              |
| Parameter1     |                              |
| <u>(</u> )     |                              |
| =[@CategoryID] |                              |
|                |                              |
|                |                              |
|                |                              |
|                |                              |

依次选择常规和查询选项卡,并设置以下属性:

常规-名称: Products

查询-查询: select 产品.产品ID, 产品.产品名称, 产品.单价, 产品.订购量, 产品.库存量, 产品.再订购量, 产品.供应商ID, 类别.类别名称 from 产品 inner join 类别 on 产品.类别ID = 类别.类别ID where 产品.类别ID = ? ORDER BY 产品.类别ID

| 数据集 - 查询                                              |                                                                                                    | ×  |
|-------------------------------------------------------|----------------------------------------------------------------------------------------------------|----|
| 😭 常規                                                  | 命令类型(C):                                                                                                    |    |
| 💼 査询                                                  | Text                                                                                                    |    |
| 🗈 选项                                                  |                                                                                                    | fx |
| <ul> <li>□□ 字段</li> <li>◎ 参数</li> <li>② 过滤</li> </ul> | select 产品 产品D, 产品,产品名称,产品单价,产品订购量,产品,库存量,产品,再订购<br>量,产品,供应商D, 类别,类别名称<br>from 产品 inner join 类别 on 产品类别ID = 类别,类别ID<br>where 产品,类别ID = ?<br>ORDER BY 产品,类别ID | ^  |
|                                                       |                                                                                                    | v  |
|                                                       | 超时(T):                                                                                                    | _  |
|                                                       |                                                                                                    |    |
|                                                       | 确定 取消                                                                                                    | i  |

添加表格

从工具箱中将表格拖拽到报表设计界面,将Products数据集中的字段拖拽到表格的相应列中,得到的设计界面如下:

| = | 产品ID    | 产品名称       | 単价    | 订购量    | 库存堂    | 库存量         | 供应商 ID       | 类别名称       |
|---|---------|------------|-------|--------|--------|-------------|--------------|------------|
|   | =(产品ID) | =(产品名<br>珎 | =[単价] | =[订购董] | =[库存堂] | =[冉订购<br>暈1 | =(供应商<br>ID1 | =[类别{<br>彩 |
|   |         | 356        |       |        |        | w i         |              |            |
|   |         |            |       |        |        |             |              |            |

设计完成点击【保存】按钮,输入报表名称,如: Products,完成子报表的创建。

# 3 建立主报表和子报表之间的参数关系

再次打开主报表,在表格中选中表格控件中绑定【类别ID】的单元格,打开属性窗口的【属性对话框…】命令链接。

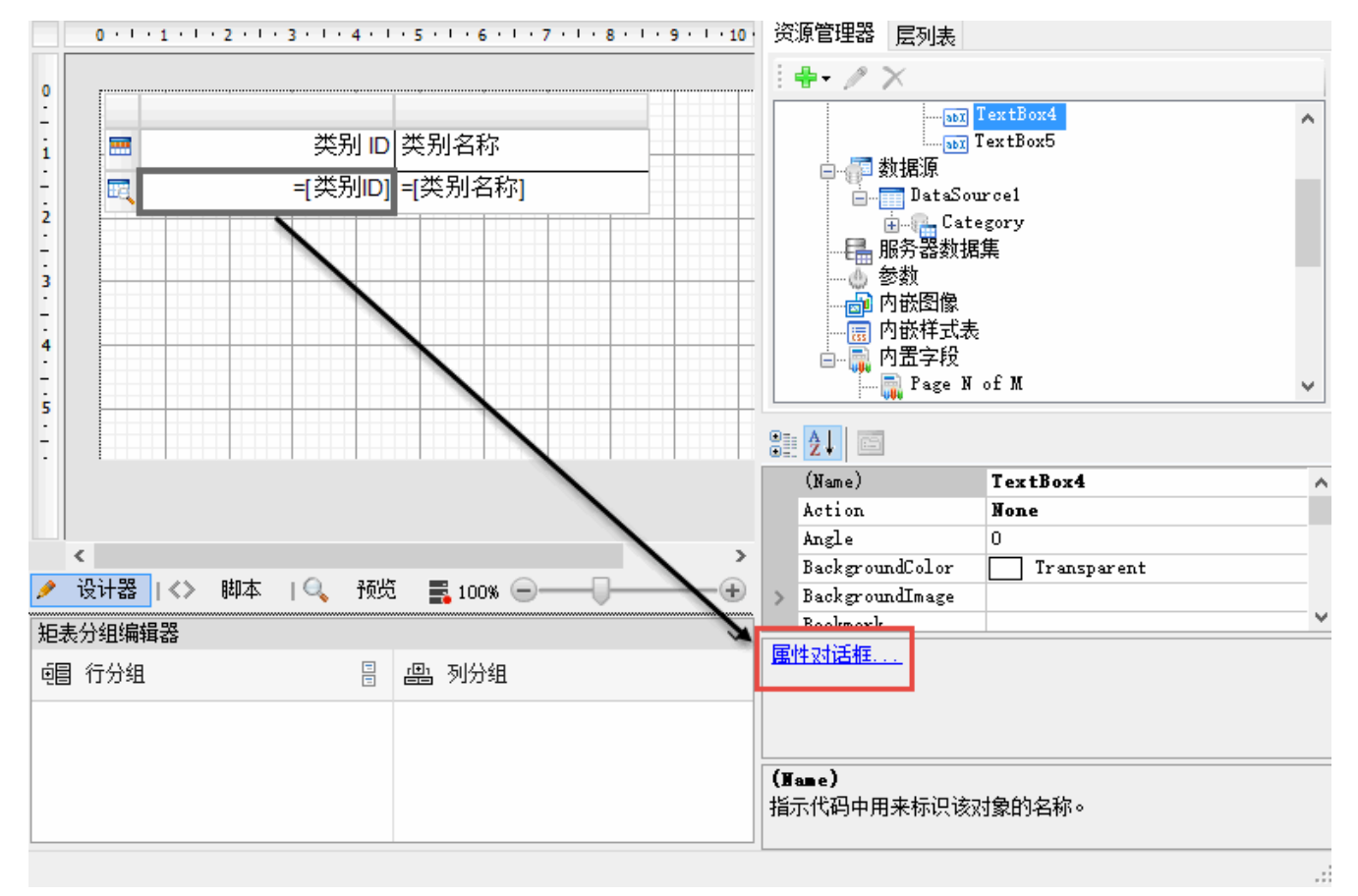

在打开的对话框中选择导航选项卡,设置以下属性,以建立主报表和明细报表之间的关系。

跳转到报表:选择子报表Products。

【参数】名称: CategoryID

【参数】值: =Fields!类别ID.Value

| 文本框 - 导航 |             |          |              |       | Х  |
|----------|-------------|----------|--------------|-------|----|
| 常规       | 操作          |          |              |       |    |
| 🔄 🔤 可见性  | ○ 无         |          |              |       |    |
| 🖏 导航     | ● 跳转到报表:    |          |              |       |    |
| 🚿 外观     | Products    |          |              |       | -  |
| ▲ 字体     |             |          |              | 参数 🗙  |    |
| ▲ 格式     | 名称          |          |              | 忽略    |    |
| ▲ 对齐方式   | Categoryl   | D =Field | s!类别ID.Value | false |    |
| ◎ 交互式排序  | *           |          |              |       |    |
| 🖺 数据输出   |             |          |              |       |    |
|          |             |          |              |       |    |
|          | │ ○ 跳转到书签:  |          |              |       |    |
|          |             |          |              |       | •  |
|          | ○ 跳转到 URL : |          |              |       |    |
|          |             |          |              |       | -  |
|          | 文档结构图标签:    |          |              |       |    |
|          |             |          |              |       | -  |
|          | 书签 ID:      |          |              |       |    |
|          |             |          |              |       | -  |
|          |             |          |              |       |    |
|          |             |          |              |       |    |
|          |             |          |              |       |    |
|          |             |          |              |       |    |
|          | ]           |          |              |       |    |
|          |             |          |              | 确定    | 取消 |
|          |             |          |              |       |    |

4 运行效果图

预览主报表,效果如下:

| T: | 🗟 🗇   🖻 👭    | 🗟 😞 100% | 5 <b>-</b>   <del>  -</del> | i 🔁 📄 🕾 🖩 - 🛛 🕻 | 1/1    |              | <u>.</u>  |
|----|--------------|----------|-----------------------------|-----------------|--------|--------------|-----------|
| Γ  |              |          |                             |                 |        |              | _^        |
|    |              |          | 类别 ID                       | 类别名称            |        |              |           |
|    |              |          | 1                           | 饮料              |        |              |           |
|    |              |          | 2                           | 调味品             |        |              |           |
|    |              |          | 3                           | 点心              |        |              |           |
|    |              |          | 4                           | 日用品             |        |              |           |
|    |              |          | 5                           | 谷类/麦片           |        |              |           |
|    |              |          | 6                           | 肉傢禽             |        |              |           |
|    |              |          | 7                           | 特制品             |        |              |           |
|    |              |          | 8                           | 海鲜              |        |              |           |
|    |              |          |                             |                 |        |              | J         |
| <  |              |          |                             |                 |        |              | >         |
| ۶  | 设计器   <> - 脚 | 呠 🛛 🔍 税数 | i i [                       | ] 🖩 🏥 🐩 🛱 🖗     | 📑 100° | » — <b>[</b> | <b>-+</b> |

点击主报表中的类别编号单元格,跳转到子报表,展示该类别下的所有产品信息。比如点击编号为4的类别所在的单元格,子报表显示所有日用 品类别的产品。

| 产品ID | 产品名称      | 単价   | 订购量 | 库存量 | 库存量 | 供应商ID | 类别名称 |
|------|-----------|------|-----|-----|-----|-------|------|
| 72   | 酸奶酪       | 34.8 | 0   | 14  | 0   | 14    | 日用品  |
| 71   | 意大利奶<br>酪 | 21.5 | 0   | 26  | 0   | 15    | 日用品  |
| 69   | 黑奶酪       | 36   | 0   | 26  | 15  | 15    | 日用品  |
| 60   | 花奶酪       | 34   | 0   | 19  | 0   | 28    | 日用品  |
| 59   | 光明奶酪      | 55   | 0   | 79  | 0   | 28    | 日用品  |
| 33   | 浪花奶酪      | 2.5  | 0   | 112 | 20  | 15    | 日用品  |
| 32   | 白奶酪       | 32   | 40  | 9   | 25  | 14    | 日用品  |
| 31   | 温馨奶酪      | 12.5 | 70  | 0   | 20  | 14    | 日用品  |
| 12   | 德国奶酪      | 38   | 0   | 86  | 0   | 5     | 日用品  |
| 11   | 大众奶酪      | 21   | 30  | 22  | 30  | 5     | 日用品  |

点击右上角的返回按钮可以返回到主报表。

| - 1   | 0 - <b>B</b> | ΙUA   | . <mark>ª</mark> \$ |         |         | 「「「」」 「「」 | 및   1977 - H | F 🔤 🐺 🕻 | ]] [[[[[[[[]]]]]]]] [[[[[[]]]]] [[[[]]]] [[[[]]]] [[[]]] [[[]]] [[]] [[[]] [[]] [[][] [[]] [[]] [[]] [[]] [[][][][][] [[]] [[]] [[]] [[][][][][][][][][][][][[ |
|-------|--------------|-------|---------------------|---------|---------|-----------|--------------|---------|----------------------------------------------------------------------------------------------------|
| ĥ   📥 | \land   🖻 🗗  | 8 2 8 | 100% •              | 🖶 🔂   🖻 | ) 🖻 🕮 🛯 |           | 1/1          |         | I 🔂 💡                                                                                                    |
|       |              |       |                     |         |         |           |              |         | ^                                                                                                    |
| [     | 产品 ID        | 产品名称  | 単价                  | 订购量     | 库存量     | 库存量       | 供应商 ID       | 类别名称    |                                                                                                    |
|       | 72           | 酸奶酪   | 34.8                | 0       | 14      | 0         | 14           | 日用品     |                                                                                                    |
|       |              |       |                     |         |         |           |              |         |                                                                                                    |